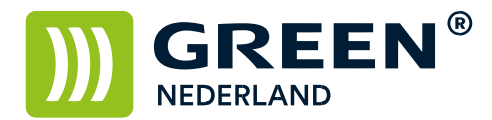

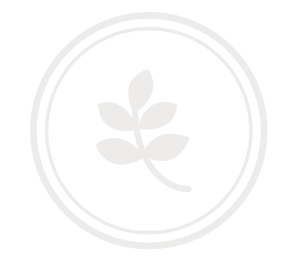

Herstel melding: '404 not found' bij het openen van Web Image Monitor

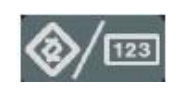

Selecteer allereerst op het bedieningspaneel de "123" toets om in de gebruikerstools te komen (zie boven). Hierna verschijnt onderstaand scherm en selecteer hier de systeeminstellingen.

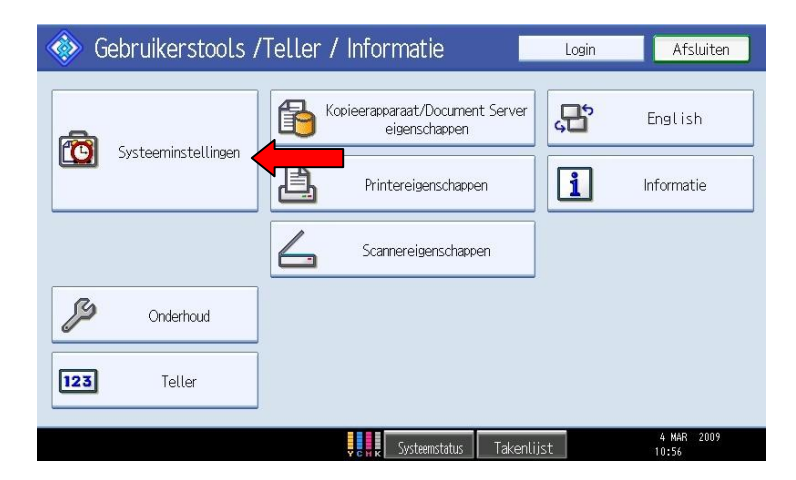

Selecteer hierna het tabblad Interface instellingnen klik rechtsonder op volg. voor het 2<sup>e</sup> scherm. Kies hier voor de optie SSL / TLS communicatie toestaan .

| Systeeminstellingen Afsluiten                                                                        |             |                                 |                     |
|----------------------------------------------------------------------------------------------------|-------------|---------------------------------|---------------------|
| Alg. Instellingen Tijd Interface Bestands Beheerder instellingen instellingen verdracht toepassingen |             |                                 |                     |
| Netwerk Lijst afdrukken                                                                              |             |                                 |                     |
| NW-frametype                                                                                         | Autom. sel. |                                 |                     |
| SMB Computernaam                                                                                     |             | Ping opdracht                   |                     |
| SMB Werkgroep                                                                                        | WORKGROUP   | SNMP V3 communicatie toestaan   | Codering/Cleartext  |
| Ethernet snelheid                                                                                    | Autom. sel. | SSL / TLS communicatie toestaan | Jr.                 |
| IEEE 802.1X verificatie voor Ethernet                                                                | Inactief    | Host naam                       | RNPE322E3           |
| Herstel IEEE 802.1X verificatie naar de standaarden                                                  |             | Apparaatnaam                    | RICOH Aficio MP_    |
| 2∕2 🔺 Vorige 🛡 Volg.                                                                                 |             |                                 |                     |
| v c H x Systemstatus Takenlijst                                                                      |             |                                 | 4 MAR 2009<br>11:07 |

**Green Nederland** | Import Export Breinder 20, 6365 CX Schinnen, Nederland Info@greennederland.nl | greennederland.nl Heeft u vragen? Bel ons op: +31 (0)46 451 0300

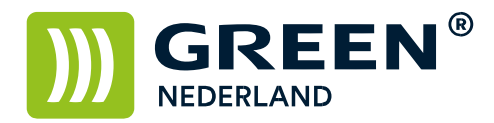

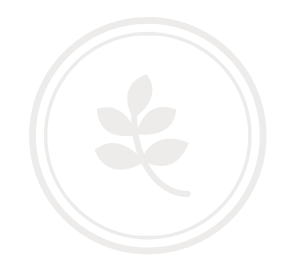

Stel deze in op Cijfertekst prioriteit en klik op OK.

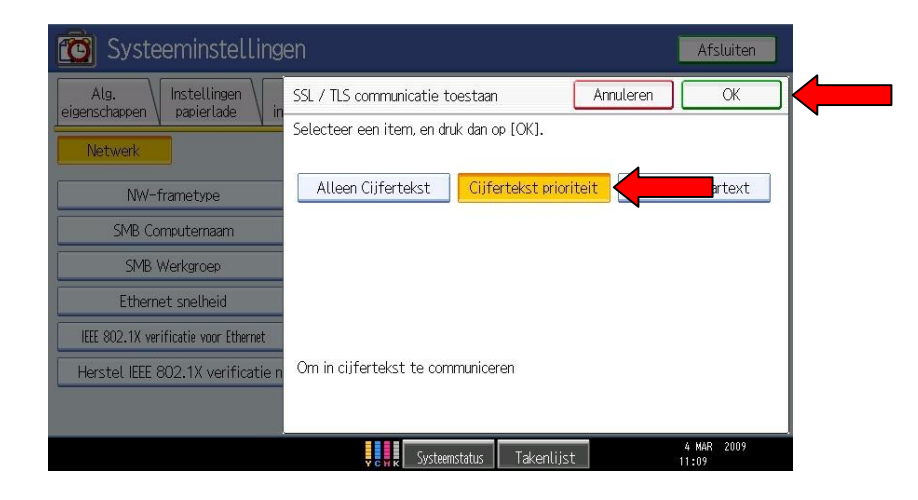

Sluit hierna het menu af door middel van de "123" toets

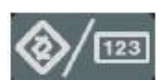

Wacht enkele seconden terwijl de netwerkkaart opnieuw wordt opgestart. Hierna kunt u de webpagina openen.